# YOKOSO SIM

### User's Manuel Setting's for Android ~

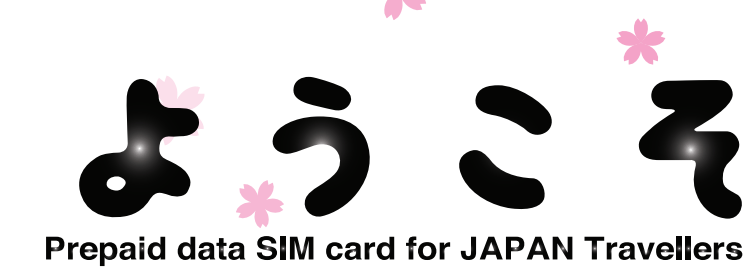

#### **Set-up Process**

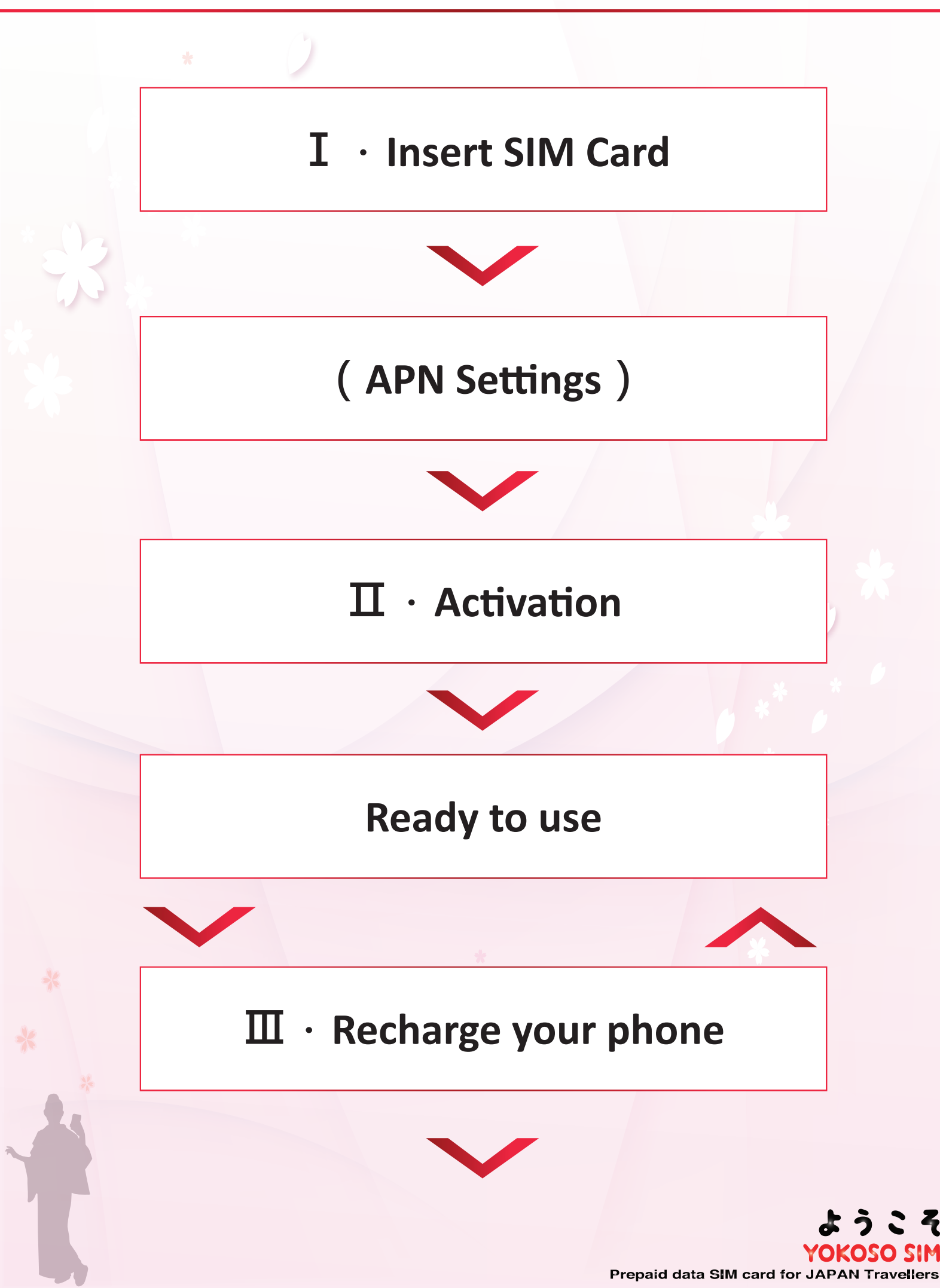

#### I · Insert SIM Card

#### 1 Purchase **VOKOSO SIM**

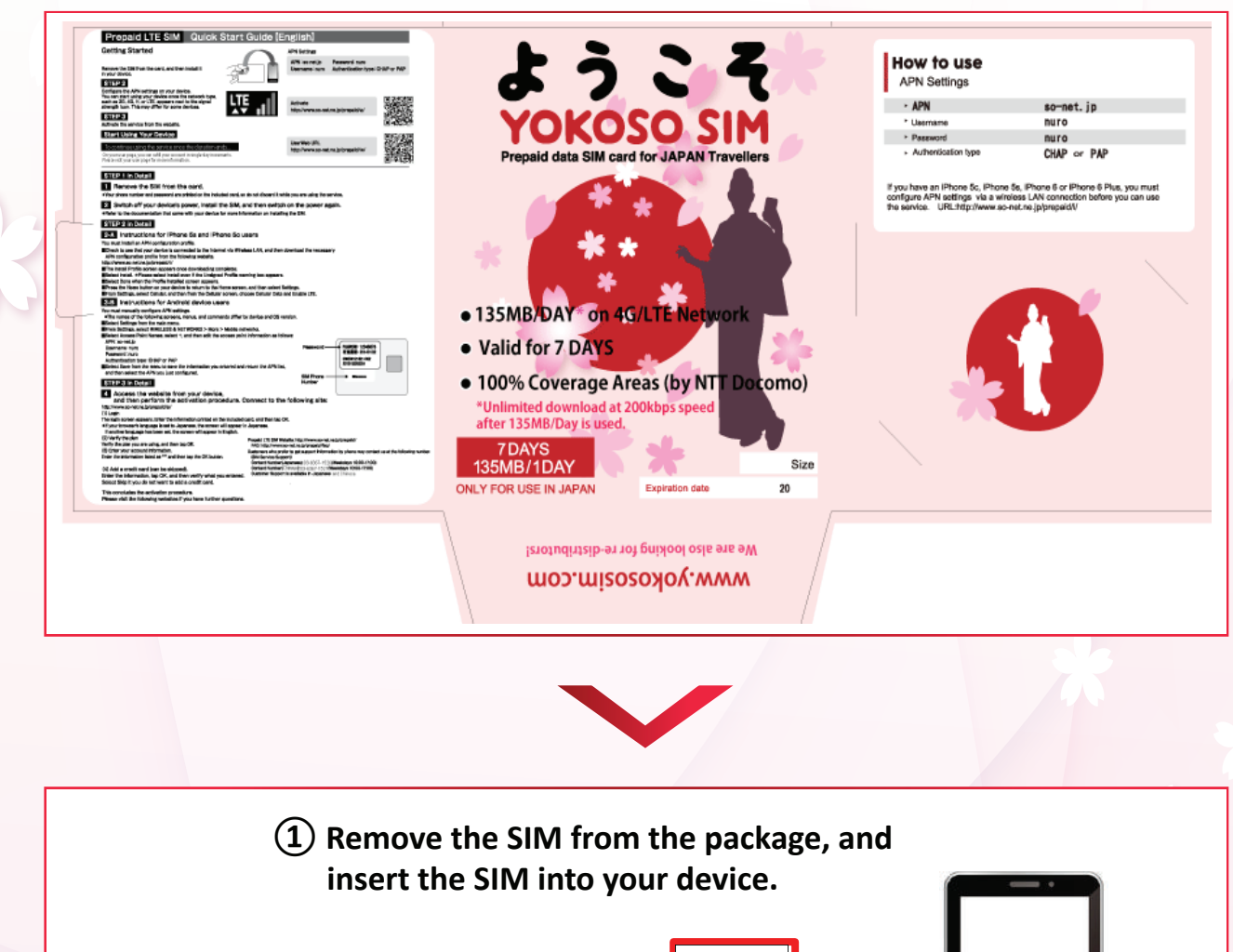

If you are unsure of how to insert SIM into your device's please find your device's instruction manual.

**※** Whether it is " red sticker " or " pink sticker " printed on the package, SIM functions are the same.

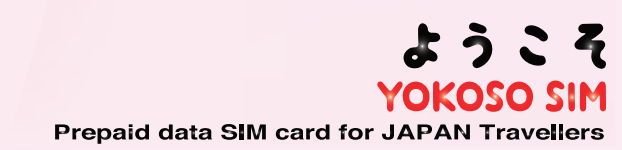

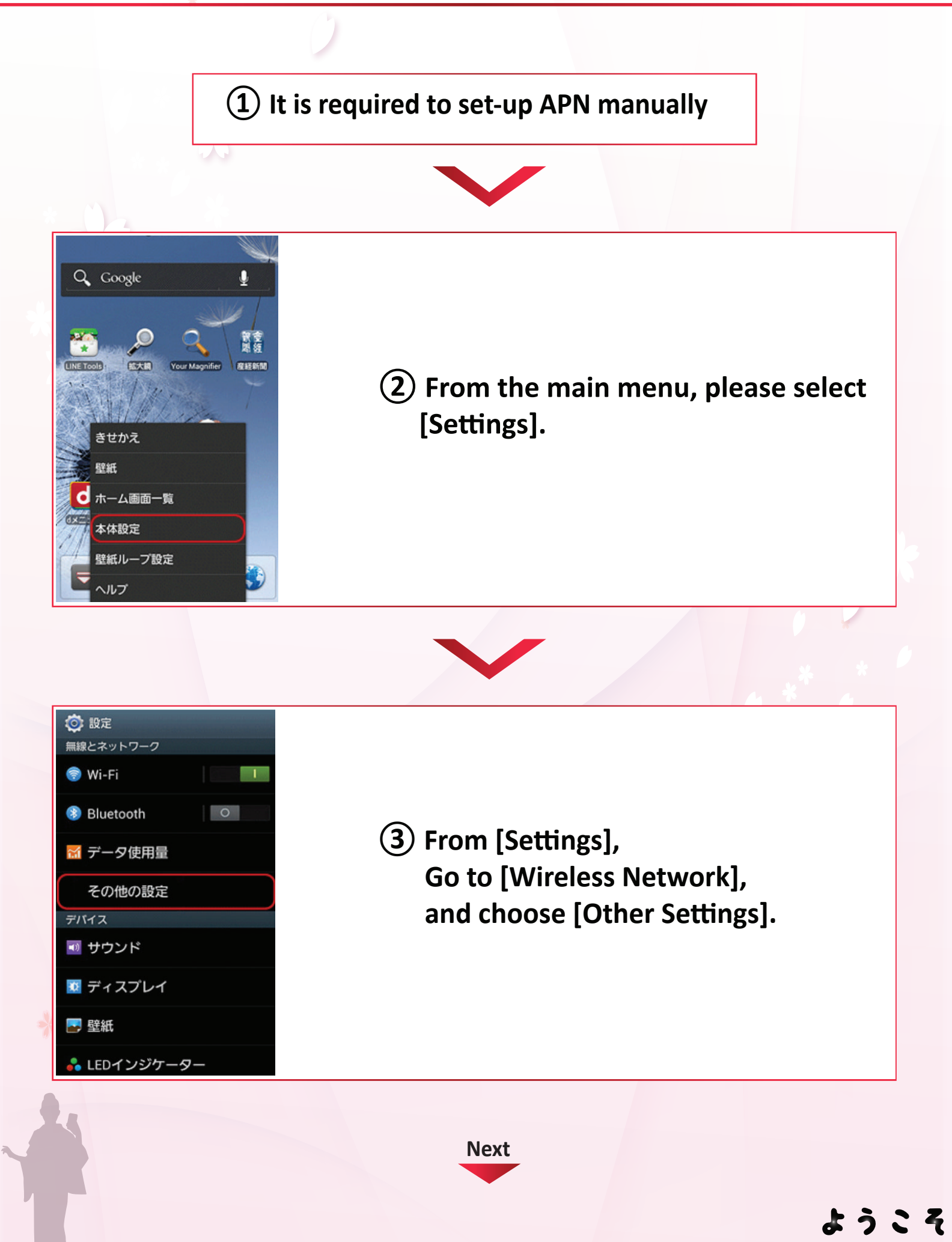

YOKOSO SIM Prepaid data SIM card for JAPAN Travellers

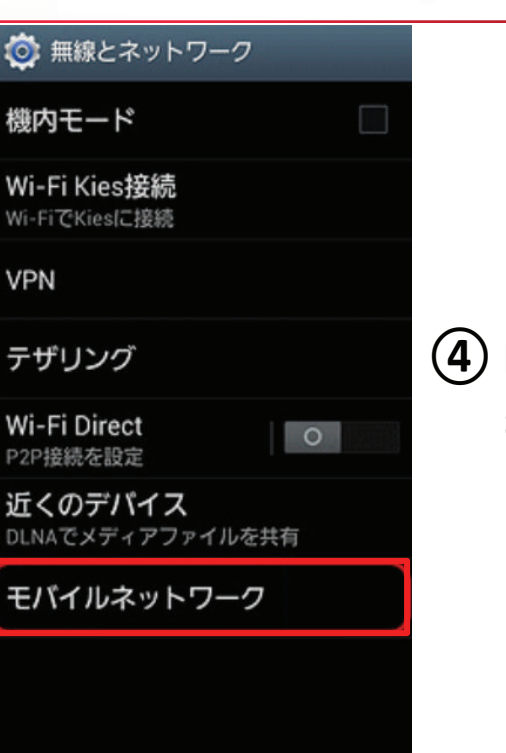

(4) From [Other Settings] of [Wireless Network] screen, Select [Mobile Network].

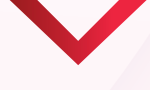

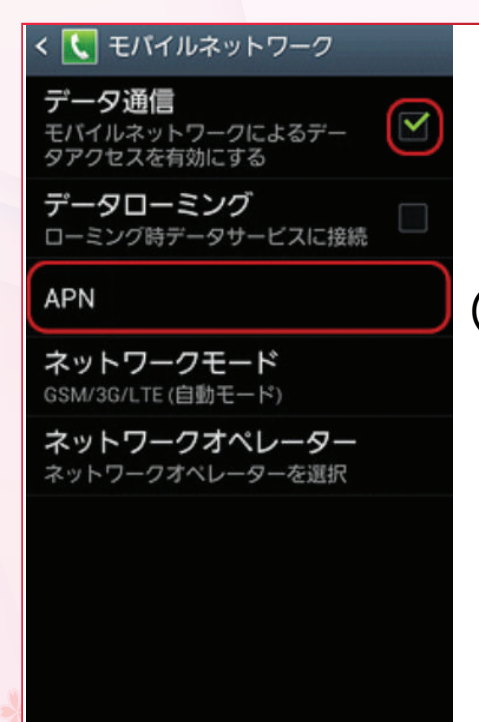

From [Mobile Network] screen,Click on [Mobile Data].Then select [APN].

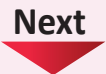

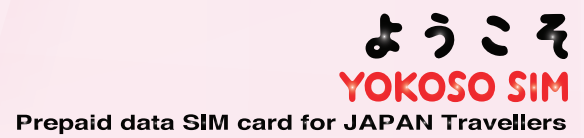

## シアモード spmode.ne.jp mopera U mopera.net mopera U設定 0120.mopera.net ・ ・ ・ ・ ・ ・ ・ ・ ・ ・ ・ ・ ・ ・ ・ ・ ・ ・ ・ ・ ・ ・ ・ ・ ・ ・ ・ ・ ・ ・ ・ ・ ・ ・ ・ ・ ・ ・ ・ ・ ・ ・ ・ ・ ・ ・ ・ ・ ・ ・ ・ ・ ・ ・ ・ ・ ・ ・ ・ ・ ・ ・ ・ ・ ・ ・ ・ ・ ・ ・ ・ ・ ・ ・ ・ ・ ・ ・ ・ ・ ・ ・ ・ ・ ・ ・ ・ ・ ・ ・ ・ ・ ・ ・ ・ ・ ・ ・ ・ ・ ・ ・ ・ ・ ・ ・ ・ ・ ・ ・ ・ ・ ・ ・ ・ ・ ・ ・ ・ ・ ・ ・ ・ ・ ・ ・ ・ ・ ・

6 In the [APN] screen , press [Menu] button key on your Android phone, and then select [New APN].

| 🔅 アクセスポイントを編集                 |
|-------------------------------|
| タイトル                          |
| So-net                        |
| APN<br>So-net.jp              |
|                               |
| <b>プロキシ</b><br><sub>未設定</sub> |
| -+2 L                         |
| ホート 未設定                       |
|                               |
| ユーサー名                         |
| nuro                          |
| パフロード                         |
|                               |
| nuro                          |
|                               |
|                               |
| 認証のイプ                         |
| CHAP                          |
| APNタイプ                        |
|                               |

In the [Edit access point] screen, enter the information accordance with the following figure.

Press [Menu] button key on your Android phone, and select[storage].

| Name :           | So-net      |
|------------------|-------------|
| APN :            | So-net.jp   |
| Username:        | nuro        |
| Password:        | nuro        |
| Authentication : | CHAP or PAP |

Next

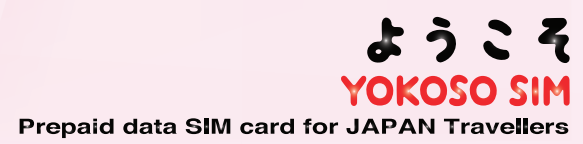

0

spn spn

m

So

| APN                            |            |                                                                                |
|--------------------------------|------------|--------------------------------------------------------------------------------|
| モード<br>iode.ne.jp              | $\circ$    |                                                                                |
| opera U<br><sub>bera.net</sub> | $\bigcirc$ |                                                                                |
| net<br>d.ocn.ne.jp             |            |                                                                                |
|                                |            | 8) Return to<br>Select [So<br>settings a<br>Please op<br>make sur<br>is workin |

Return to the [APN] screen.
 Select [So-net], and now your APN settings are done.
 Please open a browser, and make sure the internet connection is working properly.

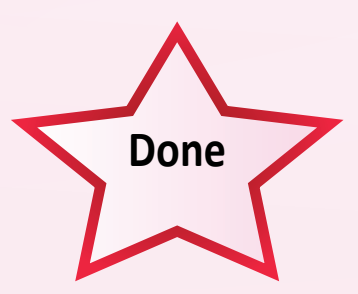

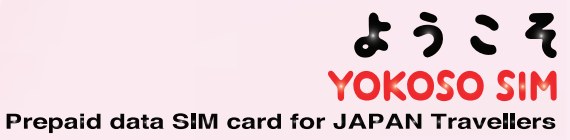

#### $\Pi \, \cdot \, \textbf{Activation}$

(1) If you open a new browser, you will be directed to the following (So-net) web-site. So-net こちらの画面から、Prepaid LTE SIMのアクティベーションを行なって下さい。登録は以下の流れで進みま SIM電話番号、パスワード入力 購入済みプラン確認 **(2)** Please select [Activation]. ユーザ情報登録 クレジットカード情報登録(スキップ可) 確認 完了 アクティベーションへ Copyright 2014 So-net Corporation **(3)** From the back side of your SIM card, enter your "SIM phone こちらの画面から、Prepaid LTE SIMの「ユーザ情報確認・変更」、「利用状況確認」、「クレジット情報 確認・変更」、「チャージ」、「パスワード変更」がおこなえます。 number" and "Password", and 台紙に記載してあるSIM電話番号とパスワードを入力してください select OK. SIM電話番号 例:09011112222) 半角数字 PASSWORD: 0000002 パスワード 半角数字 パスワード・ 有 効 期 限・20140102 000000121021+002 2013100300004 Ø 決定 SIM電話番号· • 08020678241 ●パスワードを忘れた方

Next

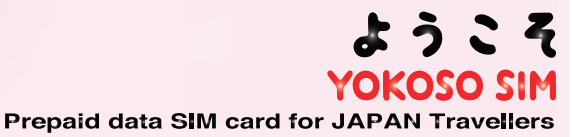

#### $\boldsymbol{\Pi} \, \cdot \, \textbf{Activation}$

| <mark>}</mark> •So∙net                                                                                                    |                                                                                                    |                                                                                                    | So-netトップ                                                                                                    |
|----------------------------------------------------------------------------------------------------|----------------------------------------------------------------------------------------------------|----------------------------------------------------------------------------------------------------|----------------------------------------------------------------------------------------------------|
| 購入済みプラン                                                                                                    | 確認                                                                                                    |                                                                                                    | 4                                                                                                    |
| 購入済みのパッ                                                                                                    | ッケージで適用されるプラン                                                                                                    | は以下のとおりです。                                                                                                    | Now your plan details will<br>appear Please select [OK]                                                                                                    |
|                                                                                                    | チャージプラン名                                                                                                    | 初期チャージ (100MB)                                                                                                    |                                                                                                    |
|                                                                                                    | 容量                                                                                                    | 100 MB                                                                                                    |                                                                                                    |
|                                                                                                    | 速度                                                                                                    | 100Mbps                                                                                                    |                                                                                                    |
|                                                                                                    | 期間                                                                                                    | 30日間                                                                                                    |                                                                                                    |
|                                                                                                    | Convict                                                                                                    | 決定                                                                                                    |                                                                                                    |
|                                                                                                    |                                                                                                    |                                                                                                    |                                                                                                    |
| 24 45300 U.S. 7, 264<br>00 X - 11/19 45 0 to 30<br>45<br>45<br>45<br>45<br>45<br>45<br>45<br>45<br>45<br>45<br>45<br>45<br>45 | C-D-Rate Fordpace Loc v3 magnets. Fp     C-D-Rate Fordpace Loc v3 magnets. Fp     Solution     Solution     Soluti | F     F       F     F       F     F | Address (※) 」「Contact number (※) 」<br>E-mail address」<br>Device type」<br>Device model (optional) 」<br>nd agree to<br>Ferms of Use」「Appendix」<br>Tee agreement」「Important Description」,<br>nd select OK.                                                                                                    |
| アドレス 000<br>アドレス 000<br>月1日単明年ご確認いた<br>アンをクリックしてくだ<br>LTE SIM 用空事項記明<br>LTE SIM 用空事項記明<br>1.TE SIM 用空事項記明                     | #25円<br>ここから選択して下さい▼<br>ここから選択して下さい▼<br>たる、料理される場合はチェックボックスに?<br>確認し、料理します。<br>認し、料理します。<br>し、料型します。<br>を確認し、料理します。<br>を確認し、料理します。                                                                                                    | F14/96ARE32                                                                                                    | <ul> <li>Frease enter the details about your place of residence in Japan [Hotel] for [Address(※)][Contact number(※)].</li> <li>If you are not clear about your place of residance and contact number, please enter TOKYO and 0000.</li> <li>These forms are the requirements for your payt step. Please fill out all the pecessarily.</li> </ul> |

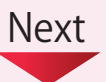

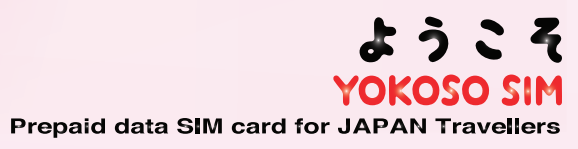

#### $\boldsymbol{\Pi} \, \cdot \, \textbf{Activation}$

| 登録するクレジット:<br>を押してください。                                                                                                    | ŋードの情報を入力してください。アクティベート後に登録する場合は「スキップ                                                                                                    | לק                                                                                                    |
|----------------------------------------------------------------------------------------------------|----------------------------------------------------------------------------------------------------|----------------------------------------------------------------------------------------------------|
| カード番号                                                                                                    | カード番号はハイフン(-)や空白を省き、数字だけをつなげて入力してください                                                                                                    | 6) Enter your credit card                                                                                              |
| カード名義人                                                                                                    |                                                                                                    | dotails and pross OK                                                                                                   |
| セキュリティコード                                                                                                    | ●セキュリティコードについて                                                                                                    | details and press OK.                                                                                                  |
| カード有効期限                                                                                                    | [こちらからお選びください ♥]月 / 20 [こちらからお選びください ♥] 年                                                                                                    |                                                                                                    |
| 0 戻る                                                                                                    | <ul><li>シ 決定</li><li>シ スキップ</li></ul>                                                                                                    | ¥ You can skip this step.                                                                                              |
|                                                                                                    | Copyright 2014 So-net Corporation                                                                                                    |                                                                                                    |
|                                                                                                    |                                                                                                    |                                                                                                    |
|                                                                                                    |                                                                                                    |                                                                                                    |
|                                                                                                    |                                                                                                    |                                                                                                    |
|                                                                                                    |                                                                                                    |                                                                                                    |
|                                                                                                    |                                                                                                    |                                                                                                    |
| • <b>net</b><br>録されている内容は以<br>ーションが完了します。<br>要な場合は「戻る」水                                                                                                    | So-netトップ<br>Fのとおりです。内容に間違いがなければ「確認完了」を押して下さい。ア<br>アンから正しい内容を入力してください。                                                                                                    |                                                                                                    |
| - <b>nef</b><br>録されている内容は以下<br>ションが完了します。<br>要な場合は「戻る」 ポイ<br>ジプラン名<br>ジプラン名                                                                                                    | So-netトップ<br>このとおりです。内容に間違いがなければ「確認完了」を押して下さい。ア<br>アンから正しい内容を入力してください。<br>プラン 100M(未アクティペート)<br>初期チャージ(100MB)<br>100 MB<br>100Mbps<br>30日<br>ソネット 太郎 様                                                                                                    |                                                                                                    |
| - <b>net</b><br>録されている内容は以<br>(-ションが完了します。<br>要な場合は「戻る」水<br>-ジプラン名<br>ジプラン名                                                                                                    | Sonetトップ<br>のとおりです。内容に間違いがなければ「確認完了」を押して下さい。ア<br>わから正しい内容を入力してください。<br>プラン 100M (未アクティペート)<br>初期チャージ (100MB)<br>100 MB<br>100Mbps<br>30日<br>ソネット 太郎 様<br>男<br>〇〇〇〇年〇〇月〇〇日                                                                                                    | (7) Please recenfirm whether the                                                                                       |
| - <b>nef</b><br>録されている内容は以『<br>ーションが完了します、<br>要な場合は「戻る」パイ<br>ージブラン名<br>ジプラン名<br>日<br>号                                                                                                    | Sonetトップ<br>このとおりです。内容に間違いがなければ「確認完了」を押して下さい。ア<br>アンから正しい内容を入力してください。<br>プラン 100M(未アクティペート)<br>初期チャージ(100MB)<br>100 MB<br>100 MB | ⑦ Please reconfirm whether the                                                                                         |
| - <b>nef</b><br>録されている内容は以『<br>-ションが完了します。<br>要な場合は「戻る」 ポイ<br>-ジプラン名<br>ジプラン名<br>日<br>日<br>日<br>日<br>町村                                                                                                    | Sonetトップ<br>このとおりです。内容に間違いがなければ「確認完了」を押して下さい。ア<br>アンから正しい内容を入力してください。<br>プラン 100M(末アクティペート)<br>初期チャージ(100MB)<br>100 MB<br>100Mbps<br>30日<br>ソネット 太郎 様<br>男<br>〇〇〇〇年〇〇月〇〇日<br>141 - 6010<br>東京都<br>品川区大崎                                                                                                    | <ul> <li>Please reconfirm whether the information you entered is</li> </ul>                                            |
| - <b>nef</b><br>録されている内容は以、<br>ションが完了します。<br>要な場合は「戻る」 ポ<br>ジブラン名<br>ジブラン名<br>日<br>日<br>日<br>日<br>日<br>日<br>日<br>日<br>日<br>日<br>日<br>日<br>日                                                                                                    | Sonetトップ<br>このとおりです。内容に間違いがなければ「確認完了」を押して下さい。ア<br>コンから正しい内容を入力してください。<br>プラン 100M (未アクティペート)<br>初期チャージ (100MB)<br>100 MB<br>100 MB<br>100 MB<br>100 MB<br>100 MB<br>100 MB<br>100 MB<br>100 MB<br>100 の日<br>100 の日<br>100 の日<br>100 の日<br>100 の日<br>100 の日<br>リインット 太郎 様<br>男<br>〇〇〇〇年〇〇月〇〇日<br>141 - 6010<br>東京都<br>品川区大崎<br>2-1-1                                                                                                    | <ul> <li>Please reconfirm whether the information you entered is correct. If it's correct, press</li> </ul>            |
| - <b>nef</b><br>録されている内容は以『<br>- ションが完了します。<br>要な場合は「戻る」 ポイ<br>- ジブラン名<br>ジブラン名<br>日<br>号<br>具<br>町村<br>丁目・番地<br>ョン/ビル名<br>号<br>- 赤斑話番号                                                                                                    | Sonetトップ<br>このとおりです。内容に間違いがなければ「確認完了」を押して下さい。ア<br>マンから正しい内容を入力してください。<br>プラン 100M(未アクティペート)<br>初期チャージ(100MB)<br>100 MB<br>100 MB | <ul> <li>Please reconfirm whether the information you entered is correct. If it's correct, press "Confirm"</li> </ul>  |
| <ul> <li>・nef</li> <li>録されている内容は以、</li> <li>・・ションが完了します、</li> <li>要な場合は「戻る」パ</li> <li>・・ジブラン名</li> <li>・・ジブラン名</li> <li>・・・・・・・・・・・・・・・・・・・・・・・・・・・・・・・・・・・・</li></ul>                                                                                                    | Sonetトップ<br>Sonetトップ<br>Sonethップ<br>Sonethップ<br>Sonethouthouthouthouthouthouthouthouthouthou                                                                                                    | <ul> <li>Please reconfirm whether the information you entered is correct. If it's correct, press "Confirm".</li> </ul> |
| - <b>nef</b><br>録されている内容は以下<br>- ションが完了します。<br>要な場合は「戻る」 水<br>- ジブラン名<br>ジブラン名<br>5<br>ジブラン名<br>日<br>日<br>日<br>日<br>日<br>日<br>日<br>日<br>日<br>日<br>日<br>日<br>日                                                                                                    | Sonetトップ<br>Sonetトップ<br>SonethoutSone<br>SonethoutSone<br>SonethoutSonethoutSonethoutSone<br>SonethoutSonethoutSonetho                                                                                                    | <ul> <li>Please reconfirm whether the information you entered is correct. If it's correct, press "Confirm".</li> </ul> |
| <ul> <li>中のef</li> <li>録されている内容は以、</li> <li>(⇒ションが完了します、</li> <li>(⇒ジョンが完了します、</li> <li>(⇒ジブラン名)</li> <li>(⇒ジブラン名)</li> <li>(⇒ジブラン名)</li> <li>(⇒ジブラン名)</li> <li>(⇒」</li> <li>(⇒」</li></ul>                                                                                                    | Sonetトップ<br>Sonetトップ<br>Sonethップ<br>Sonethップ<br>Sonethッグ<br>Sonethッグ<br>Sonethouthouthouthouthouthouthouthouthouthou                                                                                                    | <ul> <li>Please reconfirm whether the information you entered is correct. If it's correct, press "Confirm".</li> </ul> |
| -nef<br>録されている内容は以、<br>-ションが完了します。<br>要な場合は「戻る」パ<br>ジブラン名<br>ジブラン名<br>日<br>号<br>見<br>町村<br>丁目・番地<br>ヨンパビル名<br>号<br>た電話番号<br>たメールアドレス<br>料種別<br>転話番号<br>たメールアドレス<br>料種別<br>を<br>様種別<br>を                                                                                                    | Sonetトップ<br>このとおりです。内容に間違いがなければ「確認完了」を押して下さい。ア<br>たっから正しい内容を入力してください。<br>プラン 100M(ホアクティペート)<br>初期チャージ(100MB)<br>100 MB<br>100 MB<br>100    | <text></text>                                                                                                    |
| <ul> <li>nef</li> <li>録されている内容は以、</li> <li>ションが完了します。</li> <li>ジブラン名</li> <li>ジブラン名</li> <li>ジブラン名</li> <li>コー</li> <li>コー<!--</td--><td>Sonetトップ<br/>のとおりです。仲容に間違いがなければ「確認完了」を押して下さい。ア<br/>かっから正しい内容を入力してください。<br/>プラン 100M(朱アクティペート)<br/>初期チャージ(100MB)<br/>100 MB<br/>100 MB<br/>100 MB<br/>100 MB<br/>100 MDps<br/>30日<br/>ソネット 太郎 様<br/>男<br/>000年00月00日<br/>141 - 6010<br/>東京都<br/>副川区大崎<br/>2-1-1<br/>Think Park Tower 10F<br/>000-000-0000<br/>00000@0000.co.jp<br/>スマートフォン<br/>iphoneSs<br/>ペートフォン<br/>iphoneSs<br/>1-1<br/>2-1<br/>マートフォン<br/>iphoneSs<br/>1-1<br/>2-1<br/>2-1<br/>2-1<br/>1-1<br/>1-1<br/>1-1<br/>1-1</td><td><text></text></td></li></ul> | Sonetトップ<br>のとおりです。仲容に間違いがなければ「確認完了」を押して下さい。ア<br>かっから正しい内容を入力してください。<br>プラン 100M(朱アクティペート)<br>初期チャージ(100MB)<br>100 MB<br>100 MB<br>100 MB<br>100 MB<br>100 MDps<br>30日<br>ソネット 太郎 様<br>男<br>000年00月00日<br>141 - 6010<br>東京都<br>副川区大崎<br>2-1-1<br>Think Park Tower 10F<br>000-000-0000<br>00000@0000.co.jp<br>スマートフォン<br>iphoneSs<br>ペートフォン<br>iphoneSs<br>1-1<br>2-1<br>マートフォン<br>iphoneSs<br>1-1<br>2-1<br>2-1<br>2-1<br>1-1<br>1-1<br>1-1<br>1-1                                                                                                    | <text></text>                                                                                                    |
| - met                                                                                                    | フラン 100M(ホアクティペート)           初期チャージ(100MB)           100Mbps           30日           ソネット 太郎 枝           リ           〇〇〇〇年〇〇月〇〇日           141 - 6010           東京都           副川区大助           2-11           Think Park Tower 10F           〇〇〇〇〇〇〇〇〇〇〇〇〇〇〇〇〇〇〇〇〇〇〇〇〇〇〇〇〇〇〇〇〇〇〇〇                                                                                                    | <text></text>                                                                                                    |

#### ${f I}\,\cdot\,{\sf Activation}$

| * )                                  |                                                                                             |
|--------------------------------------|---------------------------------------------------------------------------------------------|
|                                      | So-netトップ ⑧ Now your account has<br>been activated.<br>Please select [Go to So-net Homepage |
| ックティベーションが先」しよりに。<br>© So-netトップページへ | button, and check whether the<br>Internet is connected.                                     |
| Copyright 2014 So-net Corporation    |                                                                                             |

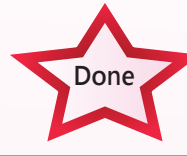

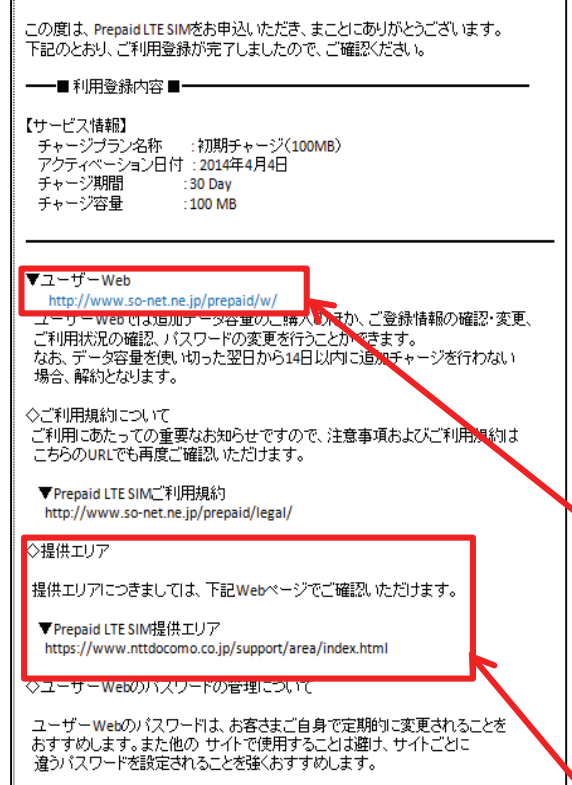

Prepaid LTE SIM ご利用登録完了のご連絡

 サービスご利用のための各種情報などは下記のホームページにてお知らせ しておりますので、ご確認ください。 http://www.so-net.ne.jp/prepaid/ After the activation, you will receive an E-mail from:

[ppls\_sys@so-net.ne.jp]about your registration with So-net.

【User's page】 Here you can change your registration details, recharge your network data, and check your network data usage.

【Service area】 You can search for service<sup>+</sup>support area.

st It is convenient for you to bookmark User's page.

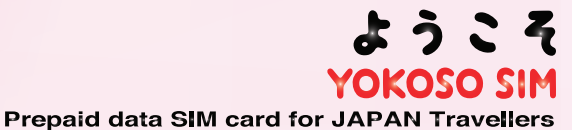

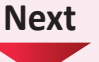

|                    |                                            |                                                                             | ● <i>□グア</i> ウト                                                                                                    |                              |
|--------------------|--------------------------------------------|-----------------------------------------------------------------------------|----------------------------------------------------------------------------------------------------|------------------------------|
| SIM電話番F            | 弓 0900000403                               |                                                                             |                                                                                                    |                              |
| 料金プラン              | プラン 100M                                   |                                                                             |                                                                                                    | (1) From the                 |
| ご利用開始日             | 日 2014年4月4日                                |                                                                             |                                                                                                    |                              |
|                    |                                            |                                                                             |                                                                                                    | LOSELS Page 1,               |
| <b>0</b> a-4       | ザー情報確認・変更                                  | ご利用状況確認                                                                     | くし クレジットカード情報<br>確認・変更                                                                                                    | select [Recharge].           |
|                    | <b>チ</b> ャージ                               | バスワード変更                                                                     |                                                                                                    |                              |
|                    | Copyright 2014 So-net Corporation          | ion                                                                         |                                                                                                    |                              |
|                    |                                            |                                                                             |                                                                                                    | alask                        |
| So-net             |                                            |                                                                             | So-netトップ                                                                                                    |                              |
|                    |                                            |                                                                             |                                                                                                    |                              |
| ージ                 |                                            |                                                                             |                                                                                                    |                              |
| !のブランを選<br>、て消費税込み | 択して「決定」ボタンを押して<br>の金額となっております。<br>チャージプラン名 | ください。確認画面にう                                                                 | 遺移します。                                                                                                    |                              |
|                    |                                            | 容量 200 M                                                                    | В                                                                                                    |                              |
|                    | 〇 チャージ (200MB)                             | 金額 1,080                                                                    | н                                                                                                    |                              |
|                    |                                            | 速度 100Mb<br>期間 30日間                                                         | a de la composición de la composición de la composicinde la composición de la composición de la composición de la compos |                              |
|                    |                                            | 交量 500 M                                                                    | B                                                                                                    | (2) Select the data plan and |
|                    |                                            | 金額 2,268                                                                    | 円                                                                                                    | select OK.                   |
|                    | ○ チャージ (S00MB)                             | 速度 100Mb                                                                    | pps                                                                                                    |                              |
|                    |                                            | 期間 30日間                                                                     |                                                                                                    |                              |
|                    | 1                                          | 容量 1 GB                                                                     |                                                                                                    |                              |
|                    |                                            | 4 40.90 A 10.4                                                              |                                                                                                    |                              |
|                    | 〇 チャージ (1GB)                               | 亚朝 4,104<br>速度 100Mb                                                        | DDS                                                                                                    |                              |
|                    | ○ チャージ (1GB)                               | 玉銀     4,104       速度     100Mt       期間     60日間                           | pps                                                                                                    |                              |
| 戻る                 | ○ チャージ (1GB)                               | <ul> <li>並該 4,104</li> <li>速度 100ML</li> <li>期間 60日間</li> <li>決定</li> </ul> | pps<br>3                                                                                                    |                              |
| 戻る                 | ○ チャージ (1GB)<br>₽<br>Copyright 2014        | 主要は、4,104<br>速度 100Mt<br>期間 60日間<br>決定                                      | PI<br>pps<br>I                                                                                                    | * *                          |
| 戻る                 | ○ チャージ (1GB)<br>₽<br>Copyright 2014        | 主訳 4,104<br>速度 100Mt<br>期間 60日間<br>決定<br>So-net Corporation                 | P1<br>pps<br>3                                                                                                    | * *                          |

| Sonet                      |                                       |                                                | Sometry7 Diagona confirm your colonted data                                                                                                    |    |
|----------------------------|---------------------------------------|------------------------------------------------|----------------------------------------------------------------------------------------------------|----|
|                            |                                       |                                                | Please confirm your selected data                                                                                                    |    |
| ァージ                        |                                       |                                                | plan, if it is correct, agree to                                                                                                    |    |
| 望のプランは以                    | 下のとおりです。                              |                                                | 「Terms of Use」,                                                                                                    |    |
|                            | チャージプラン名                              | チャージ (200MB)                                   | <sup>C</sup> Appendix                                                                                                    |    |
|                            | 容量<br>金額                              | 200 MB<br>1,080 F3                             | Foo agroomont , and                                                                                                    |    |
|                            | 速度期間                                  | 100Mbps<br>30日間                                |                                                                                                    |    |
| っければ、以下<br>踏みのクレジ          | の項目をご確認頂き、同意の <sup>3</sup>            | 場合はチェックボックスにチェッ?<br>なります。                      | 'Important description 」.                                                                                                    |    |
| 「おわりました                    | ら、「確認完了」ボタンを押                         | してください。                                        |                                                                                                    |    |
| Prepaid LTI                | E SIM ご利用規約 :確認し、F                    | 同意します。                                         |                                                                                                    |    |
| Prepaid LTI<br>Prepaid LTI | E SIM 規約別表を「認し、同意<br>E SIM 料金表を確义し、同意 | 思します。                                          | If you click on those terms, you can                                                                                                    |    |
| Prepaid LTI                | E SIM 重要事項説 Jを確認し、                    | 同意します。                                         | read about the agreements                                                                                                    |    |
|                            |                                       |                                                | read about the agreements.                                                                                                    |    |
| 戻る                         | 0                                     | 確認完了                                           |                                                                                                    |    |
|                            | Copyright 20:                         | 14 So-net Corporation                          |                                                                                                    |    |
| 60                         | . /                                   |                                                | Co-not hiv 7                                                                                                    |    |
| So•ne                      | *                                     |                                                | So-netトップ                                                                                                    |    |
| <b>So-ne</b><br>し込みあ       | うりがとうございま                             | ミす。チャージが完了                                     | So-netトップ<br>記了しました。                                                                                                    |    |
| So-ne<br>し込みあ              | 5りがとうございま                             | ミす。チャージが完了                                     | So-netトップ<br>こ<br>てしました。                                                                                                    |    |
| So•ne                      | 5りがとうございま                             | ミす。チャージが完了                                     | So-netトップ<br>こうしました。<br>④ Now your phone has been recharged.                                                                                                    |    |
| <b>So-ne</b>               | 5りがとうございま                             | ミす。チャージが完了<br>● メニュ                            | Sometトップ<br>ここに戻る                                                                                                    |    |
| <b>So-ne</b>               | 5りがとうございま                             | ミす。チャージが完了<br><b>0 メニュ</b>                     | Sometトップ<br>こここに戻る<br>Sometトップ<br>Sometトップ<br>Sometトップ                                                                                                    | е. |
| So-ne                      | 5りがとうございま                             | ミす。チャージが完了<br><b>0 メニュ</b><br>Copyright 2014 5 | डिग्रे हिंग्रे हिंग्रे हे हिंग्रे हे हिंग्रे हे हिंग्रे हे हिंग्रे हे हिंग्रे हे हिंग्रे हे हिंग्रे हे हिंग्रे हे हिंग्रे हे हिंग्रे हे हिंग्रे हे हिंग्रे हे हिंग्रे हे हिंग्रे हे हिंग्रे हे हिंग्रे हे हिंग्रे हे हिंग्रे हे हिंग्रे हे हिंग्रे हे हिंग्रे हे है है है है है है है है है है है है है | е. |
| So-ne                      | 5りがとうございま                             | ミす。チャージが完了<br>● メニュ<br>Copyright 2014 :        | ठानसर्भर<br>हराराइर<br>हराराइर<br>अरिक your phone has been recharged.<br>You will receive an<br>E-mail confirmation about your recharged<br>4 So-net Corporation                                                                                                    | е. |
| So-ne                      | 5りがとうございま                             | ます。チャージが完了<br><b>0 メニュ</b><br>Copyright 2014 : | د-دیم<br>A Now your phone has been recharged.<br>You will receive an<br>E-mail confirmation about your recharged<br>4 So-net Corporation                                                                                                    | е. |
| So-ne                      | 5りがとうございま                             | ます。チャージが完了<br><b>0 メニュ</b><br>Copyright 2014 : | Sonethyd<br>ETUBUCE.<br>(A) Now your phone has been recharged.<br>You will receive an<br>E-mail confirmation about your recharged<br>4 So-net Corporation                                                                                                    | е. |
| So-ne                      | 5りがとうございま                             | ます。チャージが完了<br><b>8 メニュ</b><br>Copyright 2014 : | داریت<br>عربی کی کی کی کی کی کی کی کی کی کی کی کی کی                                                                                                    | e. |